## **Zippato RFID implementation in the system:**

- 1) Please add the device to the system (according instructions in manual).
- 2) After adding, we get two devices:
  - a) "lock" used to determine all functionalities

b) "switch" - not used in the system (can be hidden).

| 🗸 Sekcja 1 |                         | Obudź martwe urządzenia w sekcji |
|------------|-------------------------|----------------------------------|
| v Pokój 1  |                         |                                  |
| RFID X     | Zippato RFID ON/OFF 🔍 🗴 |                                  |
|            |                         |                                  |
|            |                         |                                  |

- 3) Now, go to advanced setting of "lock" (named RFID).
- 4) Find "Synchronization" section.

|                    | Synchronizacja                                                                                                    |
|--------------------|----------------------------------------------------------------------------------------------------|
| $\bigcirc$         | Zamek jest zsynchronizowany i gotowy do pracy. Możesz zarządzać pinami za pomocą<br>panelu poniżej. Jeśli w zamku były już zapisane kody, możesz dodać do nich nowe<br>etykiety. |
|                    | Rozpocznij synchronizację                                                                                                    |
|                    |                                                                                                    |
| Konfiguracja pinów |                                                                                                    |
|                    |                                                                                                    |

- 5) We can proceed with synchronization RFID with gateway:
  - a) Before synchronizing, please make sure that:
  - the device is close to the control panel
  - has charged (functional) batteries a very important issue
  - b) Then start the synchronization procedure press the "Start Synchronization" button

c) After starting the synchronization, the device should be "woken up" by calling any action on it (The easiest way is to press the "Home" button and move the RFID tag close to the device in order to accept the action).

d) Now we wait for the synchronization to be completed (it may take up to several minutes).

6) After successful synchronization process, you should received Users Panel, where you can add individual Pins for each user.

| $\oslash$                                      | Synchronizacja<br>Zamek jest zsyno<br>panelu poniżej. Je<br>etykiety.<br>Rozpocznij syno | <b>a</b><br>chronizowany i gotowy do pracy. Może<br>sśli w zamku były już zapisane kody,<br>chronizację |       |
|------------------------------------------------|------------------------------------------------------------------------------------------|----------------------------------------------------------------------------------------------------|-------|
|                                                |                                                                                          |                                                                                                    |       |
| Konfiguracja p<br>Zajęte sloty: 1/             | 9inów<br>255                                                                             |                                                                                                    |       |
| Konfiguracja p<br>Zajęte sloty: 1/<br>ID       | pinów<br>255<br>PIN                                                                      | Etykieta                                                                                                |       |
| Konfiguracja p<br>Zajęte sloty: 1/<br>ID<br>2  | 9inów<br>255<br>PIN<br>* * * *                                                           | Etykieta<br>2341                                                                                        | × =   |
| Konfiguracja p<br>Zajęte sloty: 1 /<br>ID<br>2 | oinów<br>255<br>PIN<br>* * * *                                                           | Etykieta<br>2341                                                                                        | Dodaj |

- 7) To add a PIN, fill in the field "PIN" and "Label" and press Add. PIN codes are added in automatic order from user 1 to 255.
- 8) Each Pin can be deleted by "delete/bin" button.

- 9) To each of the RFID Users (set above), you can assigne an RFID tag. To do this, use the API of our system:
  - a) Find the ID of your device (RFID) in the system
  - b) Go to the docs- or api of our system using the address: ip\_address /docs
  - c) Find the Devices section and expand the action list
  - d) From the list, choose POST / devices / {deviceID} / action / {actionName}
  - e) The above method is used to add the code of RFID tag to a specific user.

| POST /dev       | ices/{deviceID}/action/{actionName}         |                          |                | Call action            |
|-----------------|---------------------------------------------|--------------------------|----------------|------------------------|
| Parameters      |                                             |                          |                |                        |
| Parameter       | Value                                       | Description              | Parameter Type | Data Type              |
| deviceID        | 32 ID of device- RFID                       | ID of an existing device | path           | integer                |
| actionName      | setUserCodeDec Nazwa akcji                  | Name of an action        | path           | string                 |
| body            | {"args": [1.]                               | Action arguments         | body           | Model   Model Schema   |
|                 | "143,40,31,11,1,32,2,128,0,0"]}             | Liser ID                 |                | Arguments {            |
|                 |                                             | USET ID                  |                | args (array, optional) |
|                 |                                             | RFID code                |                | }                      |
|                 | Parameter content type: application/ison    |                          |                |                        |
|                 | 3F- [                                       | ]                        |                |                        |
| Error Status Co | des                                         |                          |                |                        |
| HTTP Status Co  | de Reason                                   |                          |                |                        |
| 400             | Bad request                                 |                          |                |                        |
| 404             | Not found                                   |                          |                |                        |
| TRY IT! Hide    | e Response                                  |                          |                |                        |
| Request LIRI    |                                             |                          |                |                        |
|                 |                                             | 17121225475              |                |                        |
| http://192.1    | 68.103.60:80/api/devices/32/action/setUserC | odeDec                   |                |                        |
| Response Body   | ( )                                         |                          |                |                        |
|                 |                                             |                          |                |                        |
| "id": 0,        |                                             |                          |                |                        |
| "jsonrpc"       | : "2.0",                                    |                          |                |                        |
| "result":       | {                                           |                          |                |                        |
| "result         | ": 0                                        |                          |                |                        |
| }               |                                             |                          |                |                        |
| 1               |                                             |                          |                |                        |

10) If you don't know the RFID code, the best thing to do is check it through the system. After adding device to the system, use the key ring (RFID tag, which we want to assign), to accept "Home" or "Away" action. The easiest way is to press the "Home" button and move the RFID tag close to the device in order to accept the action.

In the notification window, we will see the code for the used RFID tag that we use in the API.

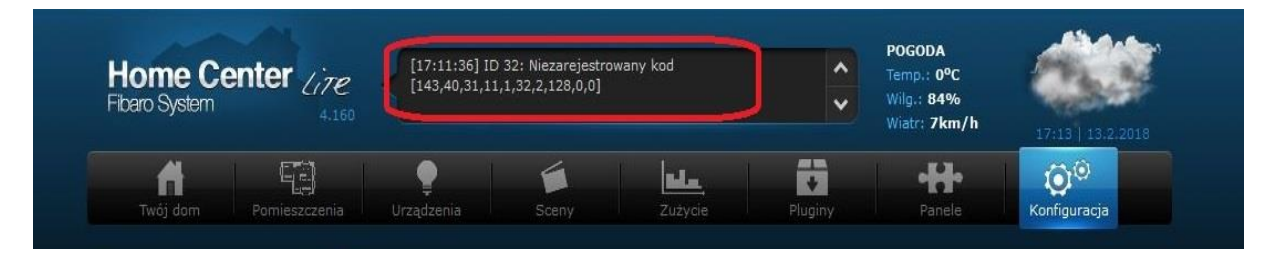

11) In order to remove a given RFID tag, we also use the API only to change the action name and arguments. (In "Body" we give the user ID for which the keyring was added as an argument).

| POST        | /device | vices/{deviceID}/action/{actionName}     |                          |                |                        |
|-------------|---------|------------------------------------------|--------------------------|----------------|------------------------|
| Parameter   | rs      |                                          |                          |                |                        |
| Parameter   | r '     | Value                                    | Description              | Parameter Type | Data Type              |
| deviceID    |         | 32                                       | ID of an existing device | path           | integer                |
| actionNam   | me      | deleteUserCode                           | Name of an action        | path           | string                 |
| body        |         | {1}                                      | Action arguments         | body           | Model Schema           |
|             |         |                                          |                          |                | Arguments {            |
|             |         |                                          |                          |                | args (array, optional) |
|             |         |                                          |                          |                | }                      |
|             |         | Parameter content type: application/json |                          |                |                        |
| Error Statu | us Code | s                                        |                          |                |                        |
| HTTP Statu  | us Code | Reason                                   |                          |                |                        |
| 400         |         | Bad request                              |                          |                |                        |
| 404         |         | Not found                                |                          |                |                        |
| TRY IT!     |         |                                          |                          |                |                        |